# HELOS UNLIMITED PLM PERFORMANCE DEVELOPED BY ISD

# **Microsoft SQL Server 2019**

# Installation guide

Version: 24 January 2025

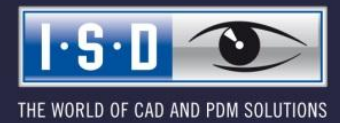

isdgroup.com

#### Legal notes

## © 2025 ISD ® Software und Systeme GmbH. All rights reserved

This User Guide and the software described herein are provided in conjunction with a license and may only be used or copied in accordance with the terms of the license. The contents of this User Guide solely serve the purpose of information; it may be modified without prior notice and may not be regarded as binding for the ISD Software und Systeme GmbH. The ISD Software und Systeme GmbH does not assume any responsibility for the correctness or accuracy of the information provided in this document. No part of this document may be reproduced, saved to databases or transferred in any other form without prior written permission by the ISD Software und Systeme GmbH, unless expressly allowed by virtue of the license agreement.

All mentioned products are trademarks or registered trademarks of their respective manufacturers and producers.

# Contents

| 1   | Introduction                                 | 5  |
|-----|----------------------------------------------|----|
| 2   | Installation Database Server                 | 6  |
| 2.1 | Installation of the Database Modules         | 6  |
| 3   | Set up SQL Server 2019                       |    |
| 3.1 | Set up Conditions for Database Import        | 20 |
| 4   | Import HELIOS Database                       |    |
| 4.1 | Installation HELiOS Database Creator         | 24 |
| 4.2 | Import Database with HELiOS Database Creator | 27 |
| 5   | Define Permissions for the User <b>hicad</b> |    |
| 6   | Set up ODBC Connection                       |    |
| 7   | Establish HELiOS Connection                  |    |

# 1 Introduction

The HELiOS PDM Modules (Document management, Part management, Workflow etc.) are based on a relational database. Before putting HELiOS into operation, the Microsoft SQL database control system must be installed on the server, a database must be imported and the clients ODBC connection must be established.

The following installation instructions refer to the installation of the English Version of SQL Server 2019 Evaluation Edition. Other editions may have slight divergences.

For further information about Microsoft SQL Server 2019 please refer to the Microsoft documentation or the Help on the Microsoft homepage as follows:

https://www.microsoft.com/en-us/sql-server/sql-server-2019 https://msdn.microsoft.com/de-de/library/ms143531.aspx

## Please note:

- If you work with HELiOS and ordered the SQL Server via ISD, please use only the DVD or ISO file provided by ISD.
- If a German SQL Server must be installed on a foreign OS, Region as well as Language must be switched to DE/DE, otherwise the setup routine will not start. After installation, the settings can be restored (this also applies to German/Swiss or German/Austrian)

# 2 Installation Database Server

# 2.1 Installation of the Database Modules

After starting the setup, the installation screen will appear as shown below:

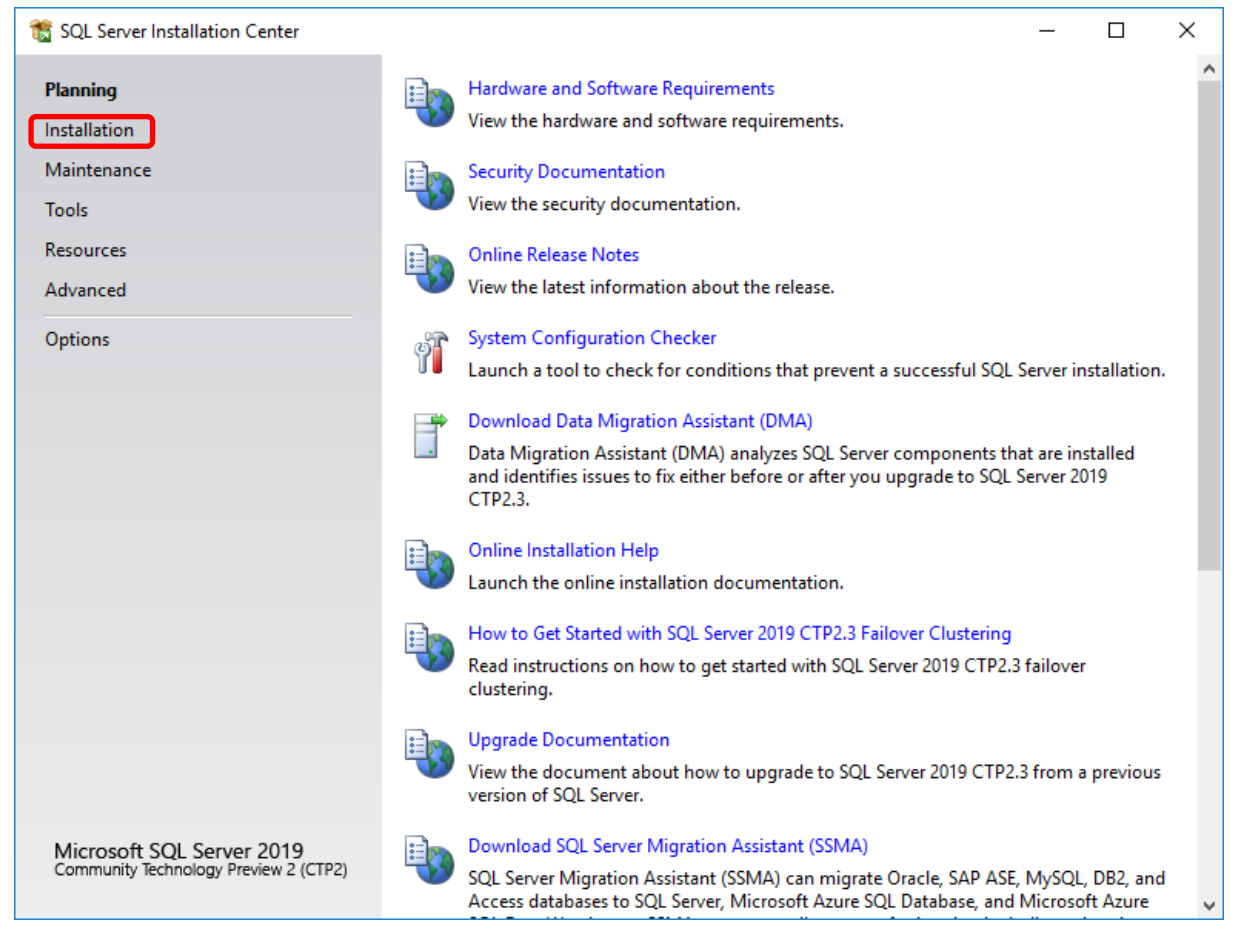

Image 1: Start page of SQL Server Installation Centre

In the option menu, select Installation.

On the right side of the screen, click New SQL Server stand-alone installation or add features to an existing installation.

| 髋 SQL Server Installation Center                                   |          | -                                                                                                    |
|--------------------------------------------------------------------|----------|----------------------------------------------------------------------------------------------------|
| Planning<br>Installation                                           | <b>E</b> | New SQL Server stand-alone installation or add features to an existing installation<br>Launch a wizard to install SQL Server 2019 CTP2.3 in a non-clustered environment or<br>to add features to an existing SQL Server 2019 CTP2.3 instance.                                                                                                    |
| Maintenance<br>Tools<br>Resources                                  |          | Install SQL Server Reporting Services<br>Launch a download page that provides a link to install SQL Server Reporting Services.<br>An internet connection is required to install SSRS.                                                                                                    |
| Advanced<br>Options                                                | ¥        | Install SQL Server Management Tools<br>Launch a download page that provides a link to install SQL Server Management<br>Studio, SQL Server command-line utilities (SQLCMD and BCP), SQL Server PowerShell<br>provider, SQL Server Profiler and Database Tuning Advisor. An internet connection is<br>required to install these tools.                                                             |
|                                                                    | K        | Install SQL Server Data Tools<br>Launch a download page that provides a link to install SQL Server Data Tools (SSDT).<br>SSDT provides Visual Studio integration including project system support for<br>Microsoft Azure SQL Database, the SQL Server Database Engine, Reporting Services,<br>Analysis Services and Integration Services. An internet connection is required to install<br>SSDT. |
|                                                                    | <b>F</b> | New SQL Server failover cluster installation<br>Launch a wizard to install a single-node SQL Server 2019 CTP2.3 failover cluster.<br>This action is only availabe in the clustered environment.                                                                                                    |
|                                                                    | şî       | Add node to a SQL Server failover cluster<br>Launch a wizard to add a node to an existing SQL Server 2019 CTP2.3 failover cluster.<br>This action is only availabe in the clustered environment.                                                                                                    |
| Microsoft SQL Server 2019<br>Community Technology Preview 2 (CTP2) |          | Upgrade from a previous version of SQL Server<br>Launch a wizard to upgrade a previous version of SQL Server to SQL Server 2019<br>CTP2.3.                                                                                                    |

Image 2: Begin installation

Select the field below to enter the Product Key and click Next.

| 髋 SQL Server 2019 CTP2.3 Setup                                                                                                    |                                                                                                    | _                                                                     |                                                                   | ×               |
|----------------------------------------------------------------------------------------------------|----------------------------------------------------------------------------------------------------|-----------------------------------------------------------------------|-------------------------------------------------------------------|-----------------|
| Product Key<br>Specify the edition of SQL Serve                                                                                                    | er 2019 CTP2.3 to install.                                                                                                    |                                                                       |                                                                   |                 |
| Product Key<br>License Terms<br>Global Rules<br>Product Updates<br>Install Setup Files<br>Install Rules<br>Feature Selection<br>Feature Rules<br>Feature Configuration Rules<br>Ready to Install<br>Installation Progress<br>Complete | Validate this instance of SQL Server 2019 CTP2.3 by entering the 25-character key from certificate of authenticity or product packaging. You can also specify a free edition of Developer, Evaluation, or Express. Evaluation has the largest set of SQL Server features SQL Server Books Online, and is activated with a 180-day expiration. Developer editio expiration, has the same set of features found in Evaluation, but is licensed for non-pr application development only. To upgrade from one installed edition to another, run Wizard. | m the Mi<br>SQL Sen<br>s, as doc<br>n does n<br>roductio<br>the Editi | crosoft<br>ver:<br>umented<br>iot have a<br>n databa:<br>on Upgra | in<br>se<br>sde |
|                                                                                                    | < <u>B</u> ack <u>N</u> ext >                                                                                                    |                                                                       | Cance                                                             |                 |

Image 3: Product Key

Agree on the License Terms and Privacy Statement and click Next.

| Mettre à niveau l'édition de SQL Server 2017 -                                                                                                    |                                                                                                    |                                         |                              |          |
|----------------------------------------------------------------------------------------------------|----------------------------------------------------------------------------------------------------|-----------------------------------------|------------------------------|----------|
| Termes du contrat de Pour installer SQL Server 2017,                                                                                                    | licence<br>vous devez accepter les termes du contrat de licence logiciel Microsoft.                                                                                                    |                                         |                              |          |
| Clé de produit (Product Key)<br>Termes du contrat de licence<br>Règles globales<br>Règles de mise à niveau d'édition<br>Sélectionner une instance<br>Règles de fonctionnalité<br>Prêt pour la mise à niveau de l'<br>Terminé | TERMES DU CONTRAT DE LICENCE D'ÉVALUATION DE LOGICIEL MICRO         MICROSOFT SQL SERVER 2017 EVALUATION         Les présents termes du contrat de licence constituent un contrat entre Micro         Corporation (ou en fonction du lieu où vous vivez, l'un de ses affiliés) et vou attentivement. Ils portent sur le logiciel d'évaluation nommé ci-dessus, y co support sur lequel vous l'avez reçu, le cas échéant. Ce contrat porte égalem produits Microsoft suivants :         • les mises à jour,         • les suppléments,         • les services Internet, et | SOFT<br>IS. Lisez<br>mpris l<br>ent sur | z-les<br>e<br>· les<br>Impri | <br>imer |
|                                                                                                    | < Précédent Suivant >                                                                                                    |                                         | Annule                       | r        |

Image 4: Accept Licence Terms

If there are Microsoft Updates available, go to the tab and activate the checkbox for updates.

Product updates and setup files are being installed.

| 髋 SQL Server 2019 CTP2.3 Setup  |                                          |                                 | _              |       | $\times$ |
|---------------------------------|------------------------------------------|---------------------------------|----------------|-------|----------|
| Install Setup Files             |                                          |                                 |                |       |          |
| If an update for SQL Server Set | up is found and specified to be included | , the update will be installed. |                |       |          |
| Product Key                     |                                          |                                 |                |       |          |
| License Terms                   | -                                        |                                 |                |       |          |
| Global Rules                    | Task                                     | Status                          |                |       |          |
| Product Updates                 | Scan for product updates                 | Completed                       |                |       |          |
| Install Setup Files             | Download Setup files                     | Skipped                         |                |       |          |
| Install Rules                   | Extract Setup files                      | Skipped                         |                |       |          |
| Feature Selection               | Install Setup files                      | Skipped                         |                |       |          |
| Feature Rules                   |                                          |                                 |                |       |          |
| Feature Configuration Rules     |                                          |                                 |                |       |          |
| Ready to Install                |                                          |                                 |                |       |          |
| Installation Progress           |                                          |                                 |                |       |          |
| Complete                        |                                          |                                 |                |       |          |
|                                 |                                          |                                 |                |       |          |
|                                 |                                          |                                 |                |       |          |
|                                 |                                          |                                 |                |       |          |
|                                 |                                          |                                 |                |       |          |
|                                 |                                          |                                 |                |       |          |
|                                 |                                          |                                 |                |       |          |
|                                 |                                          |                                 |                |       |          |
|                                 |                                          |                                 |                |       |          |
|                                 |                                          | < <u>B</u> ack                  | <u>N</u> ext > | Cance | 1        |

Image 5: Install Setup Files

## After completion, click Next.

| 📸 SQL Server 2019 CTP2.3 Setup                                                                                             |                                             |                                                                                                    | _                           |              | ×  |
|----------------------------------------------------------------------------------------------------|---------------------------------------------|----------------------------------------------------------------------------------------------------|-----------------------------|--------------|----|
| Install Rules<br>Setup rules identify potential p                                                                          | roblems that                                | might occur while running Setup. Failures must be corrected befo                                              | re Setup                    |              |    |
| Product Key<br>License Terms<br>Global Rules<br>Product Updates<br>Install Setup Files                                     | Operation<br>Hide deta<br><u>View detai</u> | completed. Passed: 2. Failed 0. Warning 1. Skipped 0.<br>ail <u>s</u> <<<br>led report                        |                             | <u>R</u> e-1 | un |
| Feature Selection<br>Feature Rules<br>Feature Configuration Rules<br>Ready to Install<br>Installation Progress<br>Complete | Result                                      | Rule<br>Consistency validation for SQL Server registry keys<br>Computer domain controller<br>Windows Firewall | Status<br>Passed<br>Warning |              |    |
|                                                                                                    |                                             | < <u>B</u> ack                                                                                                | <u>N</u> ext >              | Cancel       |    |

Image 6: Setup ready

## Select the highlighted feature: Database Engine Services

Confirm the selection and click Next.

| 📸 SQL Server 2019 CTP2.3 Setup                                                                                                    |                                                                                                    |                                                                       |                                                                                 | _              |                                        | ×                                                                                                    |  |
|----------------------------------------------------------------------------------------------------|----------------------------------------------------------------------------------------------------|-----------------------------------------------------------------------|---------------------------------------------------------------------------------|----------------|----------------------------------------|----------------------------------------------------------------------------------------------------|--|
| Feature Selection<br>Select the Evaluation features to                                                                                                    | o install.                                                                                                    |                                                                       |                                                                                 |                |                                        |                                                                                                    |  |
| Product Key<br>License Terms<br>Global Rules                                                                                                    | <ul> <li>Looking for Reporting Servio</li> <li>Features:</li> </ul>                                                                                                    | ces? <u>Download it fro</u>                                           | <u>m the web</u><br>Feature descriptior                                         | 1:             |                                        |                                                                                                    |  |
| Product Updates<br>Install Setup Files<br>Install Rules<br>Feature Selection<br>Feature Rules<br>Instance Configuration<br>Server Configuration<br>Database Engine Configuration<br>Feature Configuration Rules<br>Ready to Install<br>Installation Progress | Features:       Feature description:         Instance Features:       The configuration and operation of each instance feature of a SQL Server instance is         SQL Server Replication       Machine Learning Services (In-Database)         R       Prerequisites for selected features:         Python       Full-Text and Semantic Extractions for Sea         Data Quality Services       PolyBase Query Service for External Data         Java connector for HDFS data sources       Drive C: 1003 MB required, 89579 MB availa |                                                                       |                                                                                 |                | each<br>iance is<br>ier<br>B available | <ul> <li></li> <li></li></ul> |  |
| Complete                                                                                                    | Select <u>A</u> II <u>Unselect AII</u><br>Instance <u>root</u> directory:<br>Shared feature directory:<br>Shared feature directory ( <u>x</u> 86):                                                                                                    | C:\Program Files\Mid<br>C:\Program Files\Mid<br>C:\Program Files (x86 | \Microsoft SQL Server\<br>\Microsoft SQL Server\<br>(x86)\Microsoft SQL Server\ |                |                                        |                                                                                                    |  |
|                                                                                                    |                                                                                                    |                                                                       | < <u>B</u> ack                                                                  | <u>N</u> ext > | Cancel                                 |                                                                                                    |  |

Image 7: Feature Selection

In the dialogue shown below, specify the name of the SQL Server instance. In this manual, the **Default instance** is used.

| 髋 SQL Server 2019 CTP2.3 Setup                               |                                                                             |                          |                |                     | -              | - 🗆        | ×    |  |
|--------------------------------------------------------------|-----------------------------------------------------------------------------|--------------------------|----------------|---------------------|----------------|------------|------|--|
| Instance Configuration                                       |                                                                             |                          |                |                     |                |            |      |  |
| Specify the name and instance                                | ID for the instance of S                                                    | QL Server. Instance ID b | ecomes part    | of the installation | n path.        |            |      |  |
| Product Key<br>License Terms<br>Global Rules                 | <ul> <li><u>D</u>efault instance</li> <li>N<u>a</u>med instance:</li> </ul> | MSSQLSERVER              |                |                     |                |            |      |  |
| Product Updates<br>Install Setup Files<br>Install Rules      | Instance <u>I</u> D:                                                        | MSSQLSERVER              |                |                     |                |            |      |  |
| Feature Selection<br>Feature Rules<br>Instance Configuration | SQL Server directory:                                                       | C:\Program Files\Micr    | rosoft SQL Ser | ver\MSSQL15.M       | SSQLSERVER     |            |      |  |
| Server Configuration<br>Database Engine Configuration        | Instance Name                                                               | Instance ID              | Features       | Edition             | n              | Version    |      |  |
| Feature Configuration Rules<br>Ready to Install              | SQLEXPRESS                                                                  | MSSQL13.SQLEXPR          | SQLEngine      | Express             | ;              | 13.0.1742. | 0    |  |
| Installation Progress<br>Complete                            |                                                                             |                          |                |                     |                |            |      |  |
|                                                              |                                                                             |                          |                |                     |                |            |      |  |
|                                                              |                                                                             |                          |                |                     |                |            |      |  |
|                                                              |                                                                             |                          |                | < <u>B</u> ack      | <u>N</u> ext > | Car        | ncel |  |

Image 8 Instance Configuration

Afterwards, specify on which accounts the services is to be started.

Apply the settings as shown below and click Next.

| 髋 SQL Server 2019 CTP2.3 Setup                                                                                                    |                                                                                                    |                                                                                                    |                             | _                                 |                                | ×                                       |
|----------------------------------------------------------------------------------------------------|----------------------------------------------------------------------------------------------------|----------------------------------------------------------------------------------------------------|-----------------------------|-----------------------------------|--------------------------------|-----------------------------------------|
| Server Configuration                                                                                                    |                                                                                                    |                                                                                                    |                             |                                   |                                |                                         |
| Specify the service accounts and                                                                                                    | d collation configuration.                                                                                                    |                                                                                                    |                             |                                   |                                |                                         |
| Product Key<br>License Terms<br>Global Rules<br>Product Updates<br>Install Setup Files<br>Install Rules<br>Feature Selection<br>Feature Rules                           | Service Accounts Collation<br><u>Microsoft recommends that you</u><br>Service<br>SQL Server Agent<br>SQL Server Database Engine<br>SQL Server Browser | use a separate account for each<br>Account Name<br>NT Service\SQLSERVERA<br>NT Service\MSSQLSERVER<br>NT AUTHORITY\LOCAL | SQL Server servi            | ice.<br>Startuj<br>Autom<br>Autom | p Type<br>atic<br>atic<br>atic | <ul><li>✓</li><li>✓</li><li>✓</li></ul> |
| Instance Configuration<br>Server Configuration<br>Database Engine Configuration<br>Feature Configuration Rules<br>Ready to Install<br>Installation Progress<br>Complete | This privilege enables instant i<br>to information disclosure by a<br><u>Click here for details</u>                                                   | file initialization by avoiding zero                                                                                     | ving of data pag<br>cessed. | ges. This ma                      | e<br>ıy lead                   |                                         |
|                                                                                                    |                                                                                                    | < <u>B</u> ack                                                                                                    | c <u>N</u> ext              | t>                                | Cance                          | el                                      |

Image 9: Server Configuration: Set Start Type to "Automatic"

After clicking **Next**, the authentication mode shall be specified. For this, **Mixed mode** is required. Enter the password for the internal database administrator (SA).

**Important**: Make sure not to select a password that contains special characters such as a semicolon. This can cause problems when exporting and importing the HELiOS database.

In **Specify SQL Server administrators**, enter the current user as well as the group of Windows – Administrators (may be added if necessary).

| 髋 SQL Server 2019 CTP2.3 Setup                                                                                                    |                                                                                                    |                                                                                                    |                  |                                                                                 | _                          |                  | Х |
|----------------------------------------------------------------------------------------------------|----------------------------------------------------------------------------------------------------|----------------------------------------------------------------------------------------------------|------------------|---------------------------------------------------------------------------------|----------------------------|------------------|---|
| Database Engine Config<br>Specify Database Engine authent                                                                                                    | <b>Juration</b>                                                                                                    | administrators, data direc                                                                                                    | tories and Temp[ | DB settings.                                                                    |                            |                  |   |
| Product Key<br>License Terms<br>Global Rules<br>Product Updates<br>Install Setup Files<br>Install Rules<br>Feature Selection<br>Feature Rules<br>Instance Configuration<br>Server Configuration<br>Database Engine Configuration<br>Feature Configuration Rules<br>Ready to Install<br>Installation Progress<br>Complete | Server Configuration<br>Specify the authent<br>Authentication Mod<br><u>Windows authen</u><br><u>Mixed Mode (SQ</u><br>Specify the password:<br><u>Enter password:</u><br><u>Confirm password:</u><br><u>Specify SQL Server a</u><br><u>DEDTM144\Admini</u> | Data Directories       Temp         ication mode and administration mode       administration and administration and administrators         Image: Strator (Administrator)       administrator) | DB FILESTREAM    | entication)<br>(sa) account.<br>SQL Server admi<br>unrestricted acco<br>Engine. | nistrators<br>ess to the l | have<br>Database |   |
|                                                                                                    |                                                                                                    |                                                                                                    | < <u>B</u>       | <u>a</u> ck <u>N</u> ext                                                        | >                          | Cance            |   |

Image 10: Authentication Mode

An overview of the configuration follows. Now click Install to install the SQL Server 2019.

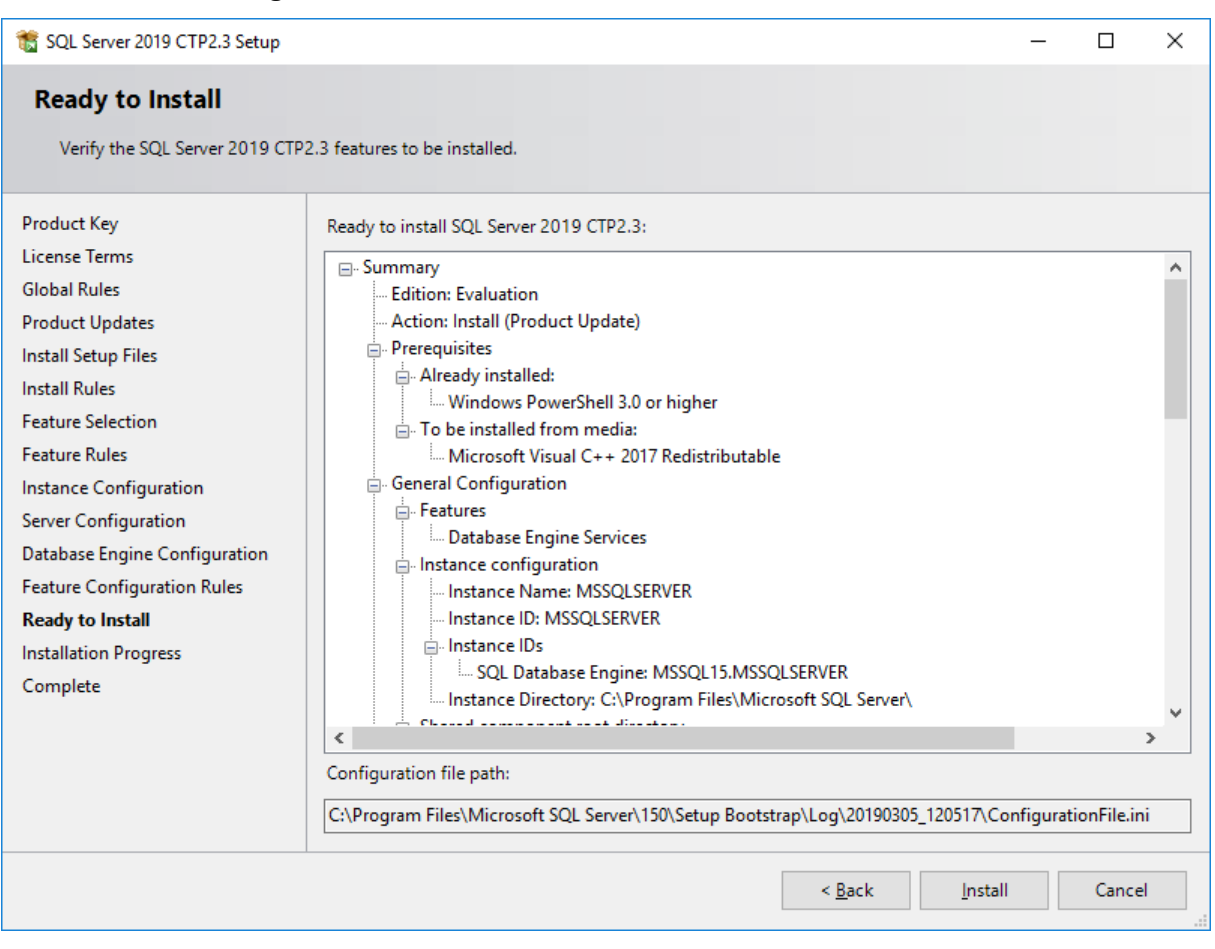

Image 11: Installation Configuration

After successful installation, additional information about the setup operation will be shown.

Click Close to end the installation.

| 髋 SQL Server 2019 CTP2.3 Setup                                                                                                    |                                                                                                    |                                                                                                    | _ |       | $\times$ |
|----------------------------------------------------------------------------------------------------|----------------------------------------------------------------------------------------------------|----------------------------------------------------------------------------------------------------|---|-------|----------|
| Complete<br>Your SQL Server 2019 CTP2.3 in                                                                                                    | nstallation completed successfully with produ                                                                                                    | t updates.                                                                                                    |   |       |          |
| Product Key<br>License Terms<br>Global Rules<br>Product Updates<br>Install Setup Files<br>Install Rules<br>Feature Selection<br>Feature Rules<br>Instance Configuration<br>Server Configuration<br>Database Engine Configuration<br>Feature Configuration Rules<br>Ready to Install<br>Installation Progress<br><b>Complete</b> | Information about the Setup operation or p<br>Feature<br>Database Engine Services<br>SQL Browser<br>SQL Writer<br>SQL Client Connectivity SDK<br>SQL Client Connectivity<br>Setup Support Filer<br>Details:<br>Install successful.<br>Summary log file has been saved to the foll<br>C:\Program Files\Microsoft SQL Server\150<br>\Summary DEDTM144 20190305 120517 | bossible next steps:<br>Status<br>Succeeded<br>Succeeded<br>Succeeded<br>Succeeded<br>Succeeded<br>Succeeded<br>Succeeded<br>Succeeded<br>Succeeded |   |       | ~        |
|                                                                                                    |                                                                                                    |                                                                                                    |   | Close |          |

## Image 12: Completion

To configure SQL Server 2019, the tool SQL Server Management Studio is required.

The tool can be downloaded directly from the Microsoft homepage:

https://msdn.microsoft.com/en-us/library/mt238290.aspx

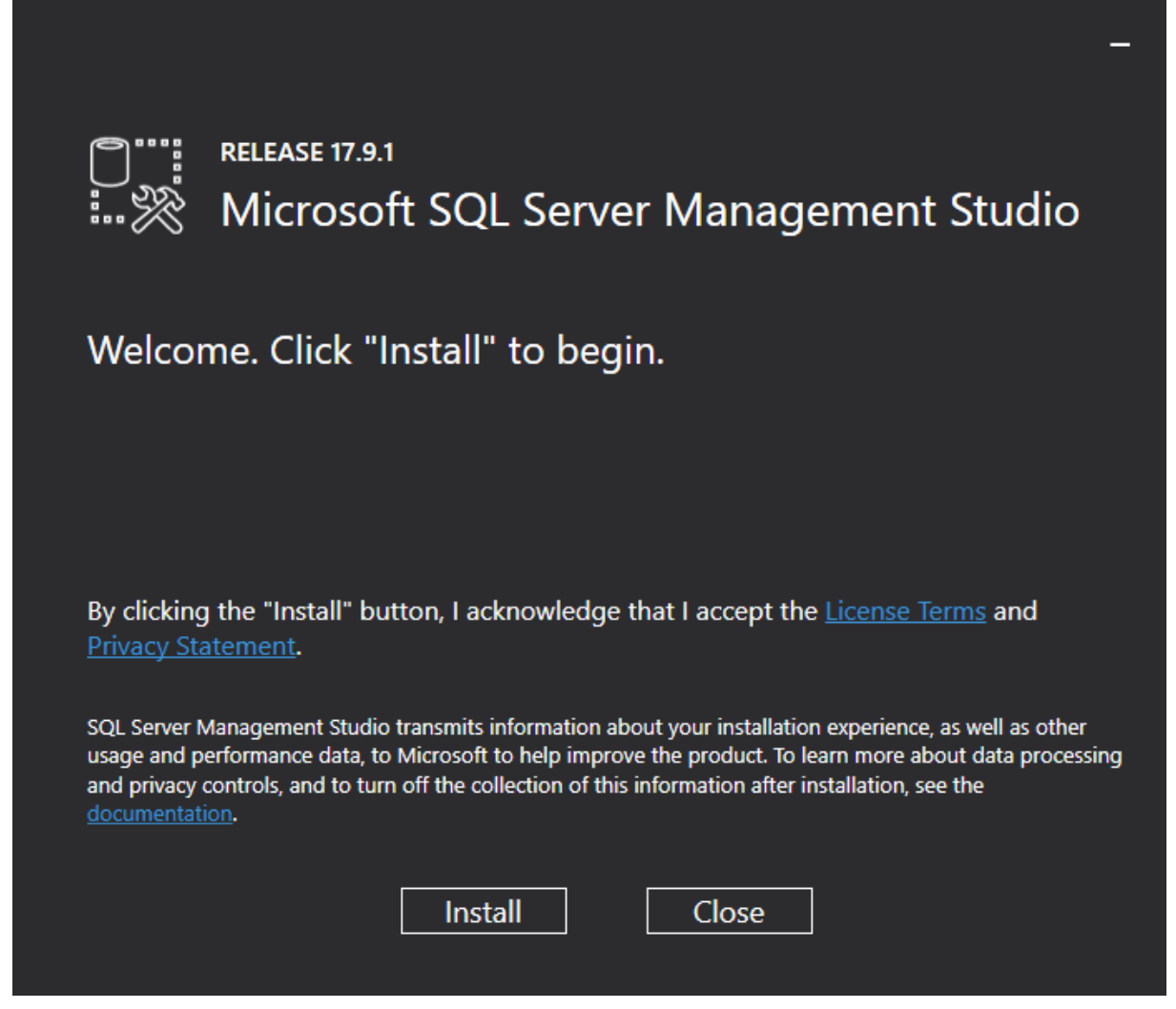

Image 13: Installation Microsoft SQL Server Management Studio

Click Install to perform the installation automatically.

|                                                            | - |
|------------------------------------------------------------|---|
| RELEASE 17.9.1<br>Microsoft SQL Server Management Studio   |   |
| Setup Completed                                            |   |
| All specified components have been installed successfully. |   |
|                                                            |   |
|                                                            |   |
|                                                            |   |
|                                                            |   |
| Close                                                      |   |

Image 14: Completion of Microsoft SQL Server Management Studio Installation

# 3 Set up SQL Server 2019

# 3.1 Set up Conditions for Database Import

Start Microsoft SQL Server Management Studio 17 for further configuration.

For this, use Windows Search.

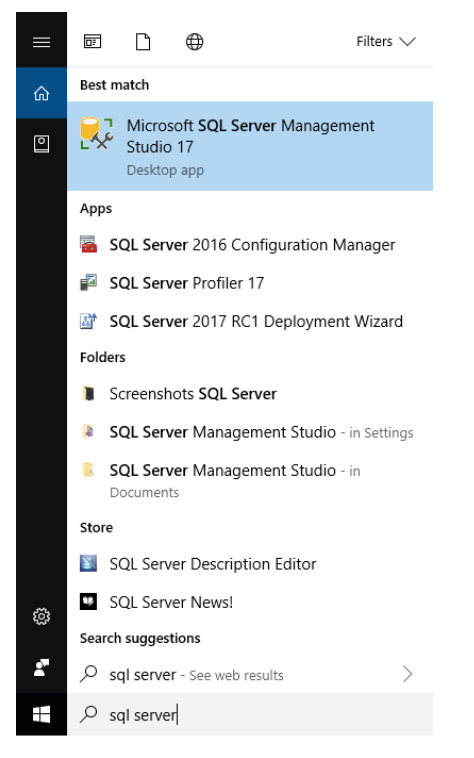

Image 15: SQL Server Management Studio 17

In the login window, specify the **Server name** and select **SQL Server Authentication** in the **Authentication** field. Connect as **sa** with the password you specified during installation in the **Password** field.

| 교 <sup>문</sup> Connect to Server | ×                              |
|----------------------------------|--------------------------------|
|                                  | SQL Server                     |
| Server type:                     | Database Engine 🗸              |
| <u>S</u> erver name:             | DEDTM144\SQLEXPRESS ~          |
| <u>A</u> uthentication:          | SQL Server Authentication      |
| <u>L</u> ogin:                   | sa                             |
| Password:                        |                                |
|                                  | ✓ Remember password            |
|                                  |                                |
|                                  | Connect Cancel Help Options >> |

Image 16: Management Studio login

In the left area of the window, expand the folder **Security**, right-click the **Logins** sub-folder and select **New Login** in the context menu.

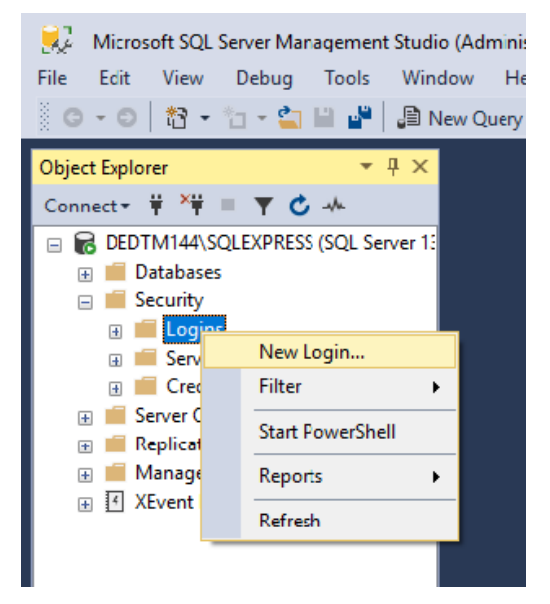

Image 17: Microsoft SQL Server Management Studio

The following window is displayed:

| Login - New                                                                                    |                                                                                                    |                               |          | _      |        | ×          |
|------------------------------------------------------------------------------------------------|----------------------------------------------------------------------------------------------------|-------------------------------|----------|--------|--------|------------|
| Select a page                                                                                  | 🖵 Script 🔻 😯 Help                                                                                                    |                               |          |        |        |            |
| <ul> <li>Server Roles</li> <li>User Mapping</li> <li>Securables</li> <li>Status</li> </ul>     | Login <u>n</u> ame:<br><u>W</u> indows authentication<br><u>SQL Server authentication</u><br><u>P</u> assword:<br><u>C</u> onfirm password:<br><u>Specify old password</u><br><u>Old password</u> :<br><u>Enforce password policy</u> | hicad                         |          |        | Search |            |
|                                                                                                | Enforce password expiration     User must change password     Mapped to certificate                                                                                                    | ron<br>vord at next login     |          | $\sim$ |        |            |
| Connection                                                                                     | Mapped <u>to</u> asymmetric key                                                                                                    |                               |          | $\sim$ |        |            |
| DEDTM144\SQLEXPRESS         Connection:         sa         Y#       View connection properties | Mapped Credentials                                                                                                    | Credential                    | Provider | ~      |        |            |
| Progress                                                                                       |                                                                                                    |                               |          |        | Remoy  | <u>i</u> e |
| Ready                                                                                          | Default <u>d</u> atabase:<br>Default lan <u>g</u> uage:                                                                                                    | master<br><default></default> |          | ~      |        |            |
|                                                                                                |                                                                                                    |                               | C        | K      | Cano   | el         |

Image 18: Creating the user hicad

Enter **hicad** in the **Login name** field, activate the **SQL Server authentication** option and enter a password. Deactivate the **Enforce password policy** option.

Switch to User Mapping. Activate Model Database as shown below and enter hicad in the Default Schema column. Confirm with OK.

| Login - New                                    |           |                            |       | _              |        |
|------------------------------------------------|-----------|----------------------------|-------|----------------|--------|
| Select a page                                  | Script    | 🕶 🕜 Help                   |       |                |        |
| Server Roles                                   | Users map | pe <u>d</u> to this login: |       |                |        |
| <ul> <li>Securables</li> <li>Status</li> </ul> | Мар       | Database                   | User  | Default Schema |        |
|                                                |           | master                     | hicad | hicad          |        |
|                                                |           | msdb                       |       |                |        |
|                                                |           | tempdb                     |       |                |        |
|                                                |           |                            |       |                |        |
|                                                |           |                            |       |                |        |
|                                                |           |                            |       |                |        |
| Connection                                     | Guest     | account enabled for        | model |                |        |
| Server:<br>DEDTM144\SQLEXPRESS                 | Database  | role membership for:       | model |                |        |
| Connection:                                    | db_ac     | cessadmin                  |       |                |        |
| v₩ View connection properties                  | db_ba     | ckupoperator<br>tareader   |       |                |        |
| TT <u>view connection propentes</u>            | db_da     | tawriter                   |       |                |        |
|                                                | db_da     | ıadmın<br>nydatareader     |       |                |        |
| Progress                                       | db_de     | nydatawriter               |       |                |        |
| Ready                                          | ☐ db_se   | curityadmin                |       |                |        |
|                                                |           |                            |       |                |        |
|                                                |           |                            |       | ОК             | Cancel |

Image 5: User Mapping

# 4 Import HELIOS Database

# 4.1 Installation HELiOS Database Creator

To install the HELiOS Database Creator, click the corresponding button in the selection mask.

|    | Administrator Tools                                                | HELiOS SmartSearch Server     |
|----|--------------------------------------------------------------------|-------------------------------|
| 70 | This component may only be installed on the License Server!        | HELiOS Internet Server        |
|    | SafeNet License Server                                             | HELiOS Application Server     |
|    | HELiOS Database Creator                                            | HELiOS Spooler                |
| 1  | Admin Tools Client                                                 | Eplan Article Synchronization |
|    | In order to read the installation instructions, the Adobe® Reader® | D is required.                |

Image 20: Installation DVD with HELiOS Database Creator

The start mask of the setup wizard for Helios Database Creator will be displayed.

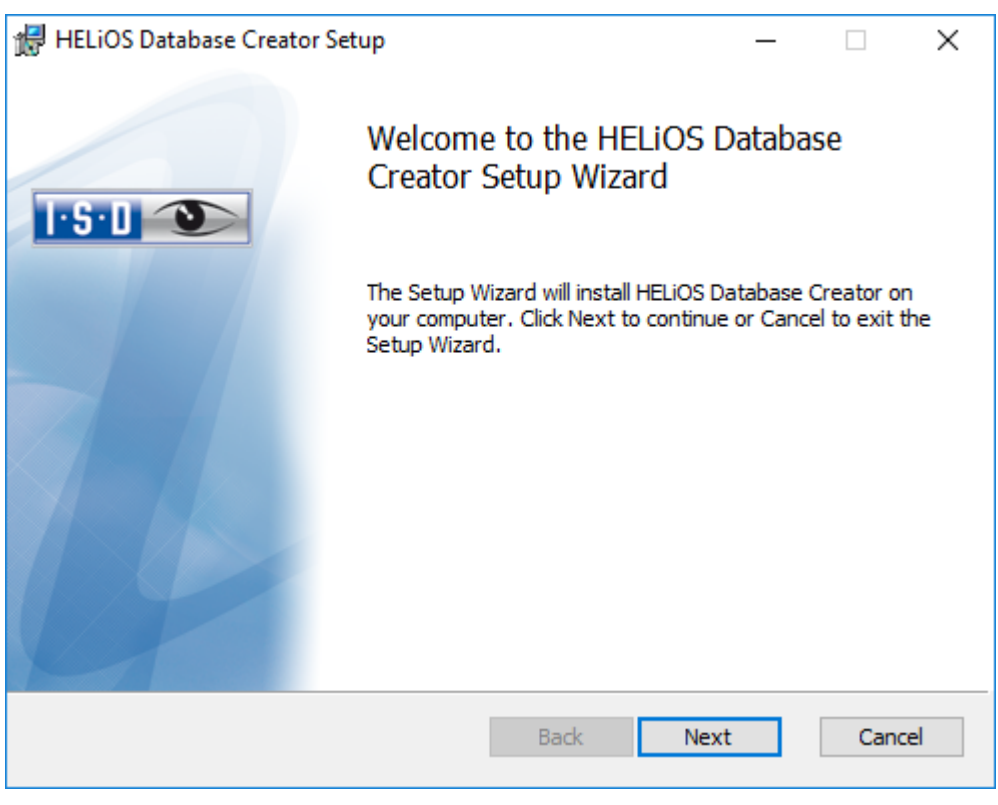

Image 21: Setup Wizard

Click Next.

Specify an installation directory for the HELiOS Database Creator, and click Next.

| 🖟 HELiOS Database Creator Setup                                 | _     |       | ×   |
|-----------------------------------------------------------------|-------|-------|-----|
| Destination Folder<br>Please select the installation folder     | T     | S·D < | J   |
| Install HELiOS Database Creator to:                             |       |       |     |
| C:\Program Files\ISD Software und Systeme\HELiOS Database Creat | cor \ |       | ]   |
|                                                                 |       |       |     |
| Back Nex                                                        | t     | Cano  | cel |

Image 22: Specify installation directory

Click Install to start the installation.

Click Finish to exit the Setup Wizard.

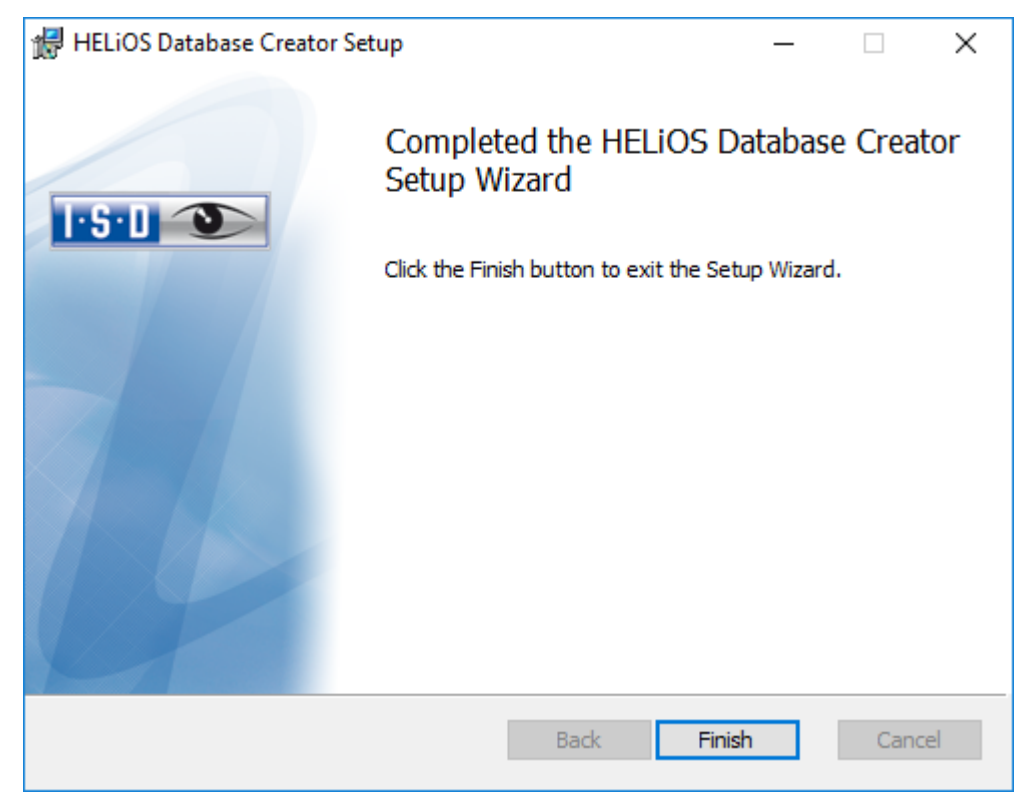

Image 23: Finalise HELiOS Database Creator installation

# 4.2 Import Database with HELiOS Database Creator

Enter Database Creator in Windows Search.

| ≡           |                                        | Filter $\checkmark$ |
|-------------|----------------------------------------|---------------------|
| ŵ           | Best match                             |                     |
| 0           | HELIOS Database Creator<br>Desktop-App |                     |
|             | Search suggestions                     | >                   |
| ت<br>ت<br>ا |                                        |                     |
|             |                                        |                     |
|             | o 🛱 🧲 🥫                                |                     |

Image 24: Start HELiOS Database Creator

| After entering the | e user data – user <b>sa</b> | password and the | Server to be connected | , the login is performed. |
|--------------------|------------------------------|------------------|------------------------|---------------------------|
| 0                  |                              | 1                | ,                      |                           |

| IELIOS - Data | abase Import-/ | Export Tool |           |
|---------------|----------------|-------------|-----------|
| Login/        | Logout         |             |           |
| User:         | sa             |             |           |
| Password:     | •••••          |             |           |
| Server:       | (local)        |             | ▼ V Local |
|               |                | Login       |           |
|               |                |             | P         |

Image 25: HELIOS Database Import/Export Tool

For HELiOS versions from HELiOS 2024 (Major Release V. 2900) you will find the database in the directory \Databases\, or in the subdirectory \Databases\en\.

The log file of the process is stored under %Appdata%\Roaming\ISD Software and Systems\HELiOS\bauteil\_akt\\_Helios\_Export.log and the configuration under %Appdata%\Roaming \ISD Software and Systems\Helios.DBImportExport\DBImportExportConfig.xml.

The instructions assume that the database name **HELIOS** is used. Enter the export path and the database name and execute the import by clicking the **Import** button.

It is not possible to export to an existing directory that already contains files. In this case you will receive an error message.

|                     | S Database import/export t | 001 r - |      |
|---------------------|----------------------------|---------|------|
| Import / Export     |                            |         |      |
| Database:           | HELIOS                     |         | -    |
| Import/export path: | D:\Helios\Databases\en     |         |      |
|                     |                            | EXPORT  | PORT |
| - Export settings - |                            |         | -•   |
|                     |                            |         |      |
|                     | LOGOUT                     |         |      |
|                     |                            |         |      |

## Image 26: Start Imports

After successful import, an import log is displayed:

|                                                                                                    | 2                                           | Database import/export tool                 | ? – 🗆 🗙                              |
|----------------------------------------------------------------------------------------------------|---------------------------------------------|---------------------------------------------|--------------------------------------|
| Import / Export                                                                                                    |                                             |                                             |                                      |
| Database:                                                                                                    | HELIOS                                      |                                             | •                                    |
| Import/export path:                                                                                                    | D:\Helios\Datab                             | ases\en                                     |                                      |
|                                                                                                    |                                             |                                             | EXPORT                               |
| – Export settings –                                                                                                    |                                             | Information                                 |                                      |
| Create Database Database Datab | tabase HEI<br>rom script Op<br>om script    | eration successfully completed.             | 0                                    |
| Start of bulk import<br>Start Bulk import Ta<br>BCP: "[Database HE                                                                                                    | Database<br>ble ACKONF<br>LiOS].[hicad].[AC | KONF]" in "E:\Databases\en\ACKONF.dat" -S ( | local) -U sa -P hicad -t   -r  \n -w |
| Starting copy                                                                                                    |                                             |                                             | · · .                                |
|                                                                                                    |                                             | LOGOUT                                      |                                      |
| User: sa, Server: (loca                                                                                                    | 1)                                          |                                             |                                      |

Image 27: Import log

After successful import a corresponding notification occurs. Confirm with OK.

## Information

Operation successfully completed.

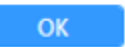

Image 286: Import successful

# 5 Define Permissions for the User hicad

Switch to the SQL Server Management Studio to define the user permissions for the Database **HELIOS**. Expand the **Databases** folder, right-click **HELIOS** and select the **Properties** function in the context menu.

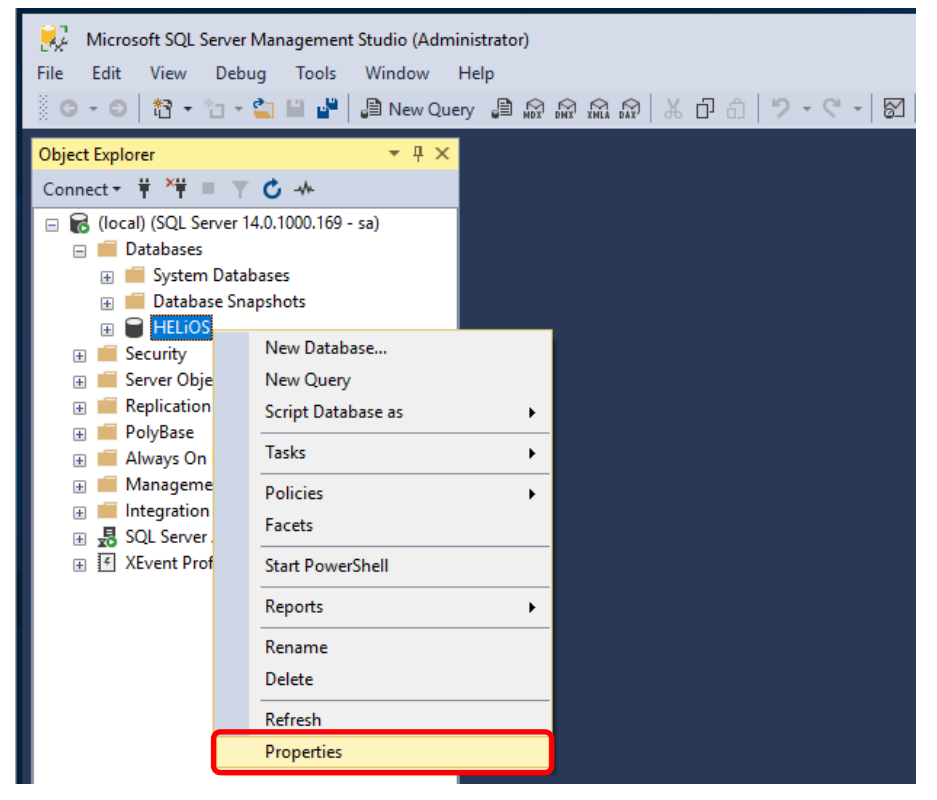

Image 27: Calling the Properties of HELiOS

## Switch here to **Permissions**.

| Database Properties - HELiOS                                                          |                                          | _                            |      | ×  |
|---------------------------------------------------------------------------------------|------------------------------------------|------------------------------|------|----|
| Select a page                                                                         | Script 🔻 😮 Help                          |                              |      |    |
| Files                                                                                 | . 2↓   ⊂                                 |                              |      |    |
| Change Tracking                                                                       | Database                                 |                              |      |    |
| & Permissions                                                                         | Name                                     | HELiOS                       |      |    |
| Extended Properties                                                                   | Status                                   | Normal                       |      |    |
| A Mirroring                                                                           | Owner                                    | sa                           |      |    |
| Transaction Log Shipping                                                              | Date Created                             | 23.01.2019 09:23:10          |      |    |
| Query Store                                                                           | Size                                     | 464,00 MB                    |      |    |
|                                                                                       | Space Available                          | 8,64 MB                      |      |    |
|                                                                                       | Number of Users                          | 5                            |      |    |
|                                                                                       | Memory Allocated To Memory Optimized Obj | 0,00 MB                      |      |    |
|                                                                                       | Memory Used By Memory Optimized Objects  | 0.00 MB                      |      |    |
| ~                                                                                     | Backup                                   |                              |      |    |
|                                                                                       | Last Database Backup                     | None                         |      |    |
|                                                                                       | Last Database Log Backup                 | None                         |      |    |
| ~                                                                                     | Maintenance                              |                              |      |    |
| Connection                                                                            | Collation                                | SQL Latin1 General CP1 CS AS |      |    |
| Server:<br>(local)<br>Connection:<br>sa<br><b>y</b> <u>View connection properties</u> |                                          |                              |      |    |
| Progress                                                                              | ame                                      |                              |      |    |
| C Ready                                                                               | e name of the database.                  |                              |      |    |
|                                                                                       |                                          | ОК                           | Cano | el |

Image 30: Permissions for hicad

| The permissions for the user hicad are defined as following | OWS: |
|-------------------------------------------------------------|------|
|-------------------------------------------------------------|------|

| Database Properties - HELIC                                                                                                    | S                                                                                                    |                |         |            | - 0                                    |                |
|----------------------------------------------------------------------------------------------------|----------------------------------------------------------------------------------------------------|----------------|---------|------------|----------------------------------------|----------------|
| Select a page                                                                                                    | 🖵 Script 🔻 😯 Help                                                                                                    |                |         |            |                                        |                |
| <ul> <li>Files</li> <li>Filegroups</li> <li>Options</li> <li>Change Tracking</li> <li>Permissions</li> <li>Extended Properties</li> <li>Mirroring</li> <li>Transaction Log Shipping</li> <li>Query Store</li> </ul> | Server name:<br><u>View server permissio</u><br>Database name:<br>Users or roles:<br>Name<br>Name<br>hicad<br>public                              | DE<br>NS<br>HE | EDTM144 |            | Searc<br>Type<br>User<br>Database role | ch<br>*.2<br>e |
|                                                                                                    |                                                                                                    |                |         |            |                                        |                |
| Connection                                                                                                    |                                                                                                    |                |         |            |                                        |                |
| Connection<br>Server:<br>(local)<br>Connection:                                                                                                    | Permissions for hicad:<br>Explicit Effective                                                                                                    |                |         |            |                                        |                |
| Connection<br>Server:<br>(local)<br>Connection:<br>sa                                                                                                    | Pemissions for hicad:<br>Explicit Effective<br>Pemission                                                                                          | Grantor        | Grant   | With Grant | Deny                                   | ^              |
| Connection<br>Server:<br>(local)<br>Connection:<br>sa<br>VI View connection properties                                                                                                    | Pemissions for hicad:<br>Explicit Effective<br>Pemission<br>Create view<br>Create XMI sche                                                        | Grantor        | Grant   | With Grant | Deny                                   | ^              |
| Connection<br>Server:<br>(local)<br>Connection:<br>sa<br>VI View connection properties                                                                                                    | Pemissions for hicad:<br>Explicit Effective<br>Pemission<br>Create view<br>Create XML sche<br>Delete                                              | Grantor        | Grant   | With Grant | Deny                                   | ^              |
| Connection<br>Server:<br>(local)<br>Connection:<br>sa<br>VI View connection properties                                                                                                    | Pemissions for hicad:<br>Explicit Effective<br>Pemission<br>Create view<br>Create XML sche<br>Delete<br>Execute                                   | Grantor        | Grant   | With Grant | Deny                                   | ^              |
| Connection<br>Server:<br>(local)<br>Connection:<br>sa<br>VI View connection properties                                                                                                    | Pemissions for hicad:<br>Explicit Effective<br>Pemission<br>Create view<br>Create XML sche<br>Delete<br>Execute<br>Insert                         | Grantor        | Grant   | With Grant | Deny                                   | ^              |
| Connection<br>Server:<br>(local)<br>Connection:<br>sa<br>VIII View connection properties<br>Progress                                                                                                    | Permissions for hicad:<br>Explicit Effective<br>Permission<br>Create view<br>Create XML sche<br>Delete<br>Execute<br>Insert<br>References         | Grantor        | Grant   | With Grant | Deny                                   |                |
| Connection<br>Server:<br>(local)<br>Connection:<br>sa<br>VIII View connection properties<br>View connection properties                                                                                              | Pemissions for hicad:<br>Explicit Effective<br>Pemission<br>Create view<br>Create XML sche<br>Delete<br>Execute<br>Insert<br>References<br>Select | Grantor        | Grant   | With Grant | Deny                                   |                |

Image 8: Permissions for hicad

In the list of permissions, grant the following permissions:

- » Update
- » Alter
- » Select
- » Insert
- » Delete
- » Create table
- » Connect

# 6 Set up ODBC Connection

To set up the ODBC connection for the clients, open Data Sources (ODBC) with Windows Search.

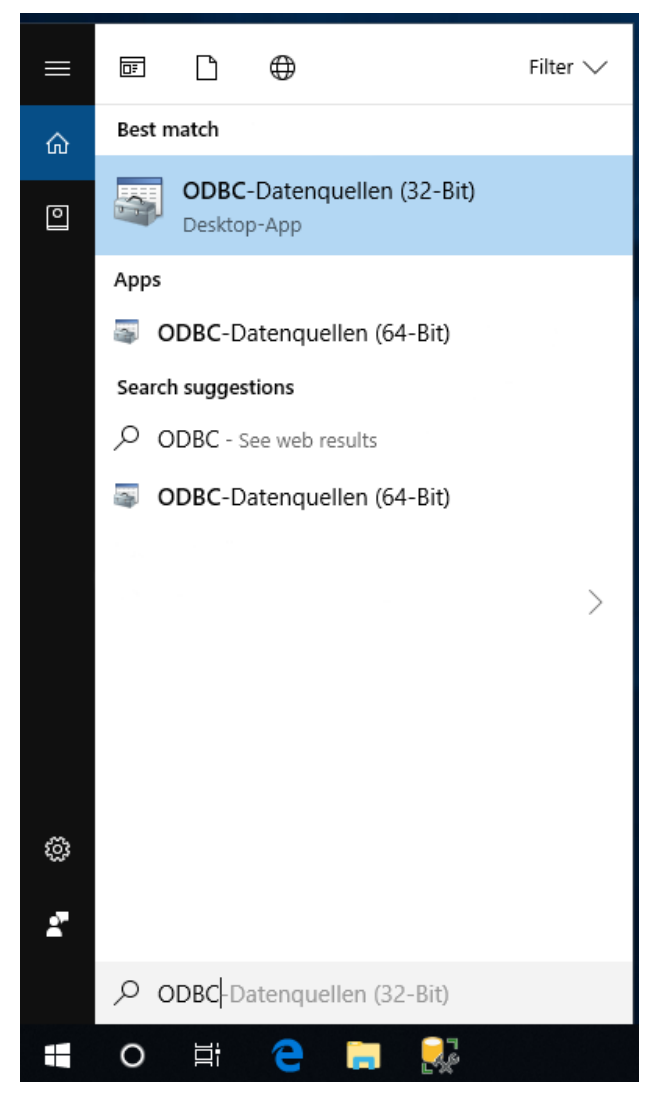

Image 9: Open Data Sources (ODBC)

The ODBC data source can either be set up as a **System DSN** (by administrator) being available to all users of the computer or as a User DSN which will be available only to the user who created it. The procedure for both options is identical.

In the ODBC Data Source Administrator, click the Add button.

| S ODBC   | Data Source              | Administrat                  | or (64-bit                 | t)                         |                                     |                     |                       |                              | >           | < |
|----------|--------------------------|------------------------------|----------------------------|----------------------------|-------------------------------------|---------------------|-----------------------|------------------------------|-------------|---|
| User DSN | System DSN               | File DSN                     | Drivers                    | Tracing                    | Connection P                        | ooling              | About                 |                              |             |   |
| System D | ata Sources:             |                              |                            |                            |                                     |                     |                       |                              |             |   |
| Name     | Platform Dri             | ver                          |                            |                            |                                     |                     |                       | Add                          |             |   |
|          |                          |                              |                            |                            |                                     |                     |                       | Rem                          | ove         |   |
|          |                          |                              |                            |                            |                                     |                     |                       | Config                       | ure         |   |
|          |                          |                              |                            |                            |                                     |                     |                       |                              |             |   |
|          |                          |                              |                            |                            |                                     |                     |                       |                              |             |   |
|          |                          |                              |                            |                            |                                     |                     |                       |                              |             |   |
|          | An ODBC S<br>A System da | ystem data s<br>ta source is | ource stor<br>visible to a | es informa<br>all users or | tion about how<br>n this machine, i | to conr<br>includin | nect to ti<br>g NT se | he indicated dat<br>ervices. | a provider. |   |
|          |                          |                              |                            |                            | ОК                                  | Cano                | el                    | Apply                        | Help        |   |

Image 33: ODBC Data Source Administrator

In the Create Data Source dialogue window, select the SQL Server Native Client 11.0 and click Finish.

| Create New Data Source |                                                                                                    | ×                                                                                                    |
|------------------------|----------------------------------------------------------------------------------------------------|----------------------------------------------------------------------------------------------------|
|                        | Select a driver for which you want to a<br>Name<br>ODBC Driver 13 for SQL Server<br>SQL Server<br>SQL Server Native Client 11.0<br>SQL Server Native Client RDA 11.0 | eet up a data source.<br>Version<br>2017.140.1000.169<br>10.00.15063.00<br>2011.110.6540.00<br>2011.110.5069.66 |
|                        | < Back Finis                                                                                                    | h Cancel                                                                                                    |

Image 10: Select ODBC driver

Enter the name of the data source (here, **HeliosBauteil** is used in an exemplary manner) as well as the name of the database server or select it from the list. Confirm your entries with **Next**:

| Create a New Data Sour | ce to SQL Server                                                                                                    |                                                                                                    |                                                                    |                  | ×               |
|------------------------|----------------------------------------------------------------------------------------------------|----------------------------------------------------------------------------------------------------|--------------------------------------------------------------------|------------------|-----------------|
| SQL Server 2012        | This wizard will help y<br>SQL Server.<br>What name do you w<br>Name:<br>How do you want to<br>Description:<br>Which SQL Server d<br>Server: | you create an C<br>want to use to re<br>HeliosBauteil<br>describe the da<br>[<br>o you want to c<br>((ocal) | IDBC data source<br>fer to the data so<br>ta source?<br>onnect to? | that you can use | e to connect to |
|                        | [                                                                                                    | Finish                                                                                                    | Next >                                                             | Cancel           | Help            |

## Image 11: Specification of data source

Activate the **With SQL Server authentication...** option, enter **hicad** in the **Login ID** field and your **Password** in the corresponding field below:

| Create a New Data Sour | ce to SQL Server                 | >                                                     | < |
|------------------------|----------------------------------|-------------------------------------------------------|---|
| 8                      | How should SQL Server verify the | the authenticity of the login ID?                     |   |
| SQL Server 2012        | ◯ With Integrated Windows        | s authentication.                                     |   |
|                        | SPN (Optional):                  |                                                       |   |
|                        | With SQL Server authent<br>user. | tication using a login ID and password entered by the |   |
|                        | Login ID:                        | : hicad                                               |   |
|                        | Password:                        | : ••••                                                |   |
|                        |                                  |                                                       |   |
|                        |                                  |                                                       |   |
|                        |                                  |                                                       |   |
|                        |                                  |                                                       | _ |
|                        | < Back                           | Next > Cancel Help                                    | ] |

Image 12: User input

Activate the checkbox Change the default database to: and select HELiOS database. Other options must correspond to those shown in the image below:

| 6               | Change the default database to:        |     |
|-----------------|----------------------------------------|-----|
|                 | HELIOS                                 | ~   |
| SQL Server 2012 | Mirror server:                         |     |
| \               | SPN for mirror server (Optional):      |     |
|                 | Attach database filename:              |     |
|                 | ☑ Use ANSI quoted identifiers.         |     |
|                 | Use ANSI nulls, paddings and warnings. |     |
|                 | Application intent:                    |     |
|                 | READWRITE                              | ~   |
|                 | Multi-subnet failover.                 |     |
|                 |                                        |     |
|                 |                                        |     |
|                 | < Back Next > Cancel H                 | eln |

Image 13: Database selection

| )<br>MAD                   | Change the language of SQL Server system messages to:            |            |
|----------------------------|------------------------------------------------------------------|------------|
| Morestructure and a second | (Default)                                                        |            |
| SQL Server 2012            | Use strong encryption for data                                   |            |
|                            | Perform translation for character data                           |            |
|                            | Use regional settings when outputting currency, numbers, dates a | and times. |
|                            | Save long running queries to the log file:                       |            |
|                            | C:\Users\ADMINI~1\AppData\Local\Temp\QUERY                       | Browse     |
|                            | Long query time (milliseconds): 30000                            |            |
|                            | Log ODBC driver statistics to the log file:                      |            |
|                            | C:\Lloom\ADMINI~1\AppData\Loop\\Tomp\STATS                       | -          |

Deactivate all options and click **Finish** to finalize the creation of the connection.

Image 14: Settings for ODBC connection

The window below offers the option to test the data source:

| ODBC Microsoft SQL Server Setup                                                                                                    | × |
|----------------------------------------------------------------------------------------------------|---|
| A new ODBC data source will be created with the following configuration:                                                                                                    |   |
| Microsoft SQL Server Native Client Version 11.00.6540<br>Data Source Name: HeliosBauteil<br>Data Source Description:<br>Server: (local)<br>Use Integrated Security: No<br>Database: HELiOS<br>Language: (Default)<br>Data Encryption: No<br>Trust Server Certificate: No<br>Multiple Active Result Sets(MARS): No<br>Mirror Server:<br>Translate Character Data: No<br>Log Long Running Queries: No<br>Log Driver Statistics: No<br>Use Regional Settings: No |   |
| Use ANSI Null, Paddings and Warnings: Yes                                                                                                    | ~ |
| Test Data Source OK Cancel                                                                                                    |   |

## Image 15: Data Source Test

After successful testing, the creation can be closed with OK. The ODBC Data Source Administrator can now be closed as well.

| SQL Server ODBC Data Source Test                                                                          | $\times$ |
|----------------------------------------------------------------------------------------------------|----------|
| Test Results                                                                                              |          |
| Microsoft SQL Server ODBC Driver Version 11.00.6540                                                       | -        |
| Running connectivity tests                                                                                |          |
| Attempting connection<br>Connection established<br>Verifying option settings<br>Disconnecting from server |          |
| TESTS COMPLETED SUCCESSFULLY!                                                                             |          |
|                                                                                                    |          |
|                                                                                                    |          |
|                                                                                                    |          |
|                                                                                                    |          |
| ,                                                                                                    |          |
| ОК                                                                                                    |          |

Image 16: Test completed

# 7 Establish HELiOS Connection

Finally, the name of the previously defined data source must be entered. For this, open DB Manager with Windows Search and switch to the tab **Connections**:

| 😻 HeliosDbManager           |                                                          | × |  |  |  |  |  |  |
|-----------------------------|----------------------------------------------------------|---|--|--|--|--|--|--|
| General Export Import       | Conversion Update Connections Tools                      |   |  |  |  |  |  |  |
| Database server: MSSQL      |                                                          |   |  |  |  |  |  |  |
| Character set of database s | Character set of database server: C Unknown C OEM @ ANSI |   |  |  |  |  |  |  |
| Connection to master of     | lata database                                            |   |  |  |  |  |  |  |
| Computer data source        | HeliosBauteil                                            |   |  |  |  |  |  |  |
| User name / Data view       | hicad                                                    |   |  |  |  |  |  |  |
| Password                    | *****                                                    |   |  |  |  |  |  |  |
| Connection to BOM da        | tabase                                                   |   |  |  |  |  |  |  |
| Computer data source        | HeliosBauteil                                            |   |  |  |  |  |  |  |
| User name / Data view       | hicad                                                    |   |  |  |  |  |  |  |
| Password                    | ****                                                     |   |  |  |  |  |  |  |
| Connection to plot mar      | nager database                                           |   |  |  |  |  |  |  |
| Computer data source        | HeliosBauteil                                            |   |  |  |  |  |  |  |
| User name / Data view       | hicad                                                    |   |  |  |  |  |  |  |
| Password                    | ****                                                     |   |  |  |  |  |  |  |
|                             |                                                          |   |  |  |  |  |  |  |
| Check code page             | Check connection Save connection                         |   |  |  |  |  |  |  |
| ОК                          | Cancel Apply Help                                        |   |  |  |  |  |  |  |

Image 17: DB Manager

## Important notes on the DB Manager:

Please note the setting for **Character set of database server:** here, **ANSI** must be activated. Then, tick the checkbox **Connection to master data database** and enter the previously defined name of the ODBC data source in the **Computer data source** field, **hicad** in the **User name** field and the password. The setting options for the connection to plot manager database are there for historical reasons only and therefore of no relevance.

Click Save connection to save your settings, then close the DB Manager with OK.

All steps required for the installation are now completed. You can now start HELiOS.

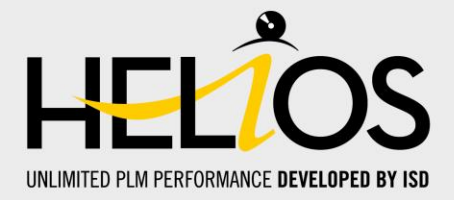

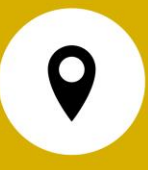

#### Germany

Headquarter Dortmund ISD Software und Systeme GmbH Hauert 4 D-44227 Dortmund Tel. +49 231 9793-0 info@isdgroup.de

Sales office Hamburg ISD Software und Systeme GmbH Strawinskystraße 2 D-25337 Elmshorn Tel. +49 4121 740980 hamburg@isdgroup.de

Sales office Nuremberg ISD Software und Systeme GmbH Nordostpark 7 D-90411 Nürnberg Tel. +49 911 95173-0 nuernberg@isdgroup.de

## International

ISD Austria ISD Software und Systeme GmbH Hafenstraße 47-51 A-4020 Linz Tel. +43 732 21 04 22-0 info@isdgroup.at

ISD Benelux - Zwolle ISD Benelux B.V. Grote Voort 293A NL-8041 BL Zwolle Tel. +31 73 6153-888 info@isdgroup.nl

ISD Switzerland - Solothurn ISD Software und Systeme AG Rosenweg 2 CH-4500 Solothurn Tel. +41 32 624 13-40

info@isdgroup.ch

ISD USA - North Carolina ISD Group USA Inc. 20808 N Main Street, Suite 101 USA-Cornelius NC 28031 Tel. +1 770 349 6321 info@isdgroup.us

#### Sales office Berlin

ISD Software und Systeme GmbH Paradiesstraße 208a D-12526 Berlin Tel. +49 30 634178-0 berlin@isdgroup.de

#### **Sales office Hanover**

ISD Software und Systeme GmbH Hamburger Allee 24 D-30161 Hannover Tel. +49 511 616803-40 hannover@isdgroup.de

#### Sales office Ulm

ISD Software und Systeme GmbH Wilhelmstraße 25 D-89073 Ulm Tel. +49 731 96855-0 ulm@isdgroup.de

#### **ISD Benelux - Hertogenbosch**

ISD Benelux B.V. Het Zuiderkruis 33 NL-5215 MV 's-Hertogenbosch Tel. +31 73 6153-888 info@isdgroup.nl

#### **ISD France**

ISD Group France SAS 10 -12 Boulevard Vivier Merle F-69393 Lyon Tel. +33 6 73 72 04 67 info@isdgroup.fr

### ISD Switzerland - Fribourg

ISD Software und Systeme AG Rte du Jura 37 A, 4. Étage CH-1700 Fribourg Tel. +41 79 803 51 51 info@isdgroup.ch

ISD USA - Georgia

ISD Group USA Inc. 5126 South Royal Atlanta Drive USA-Tucker GA 30084 Tel. +1 770 349 6321 info@isdgroup.us

# www.isdgroup.com